# 气瓶采购工作流程介绍

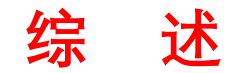

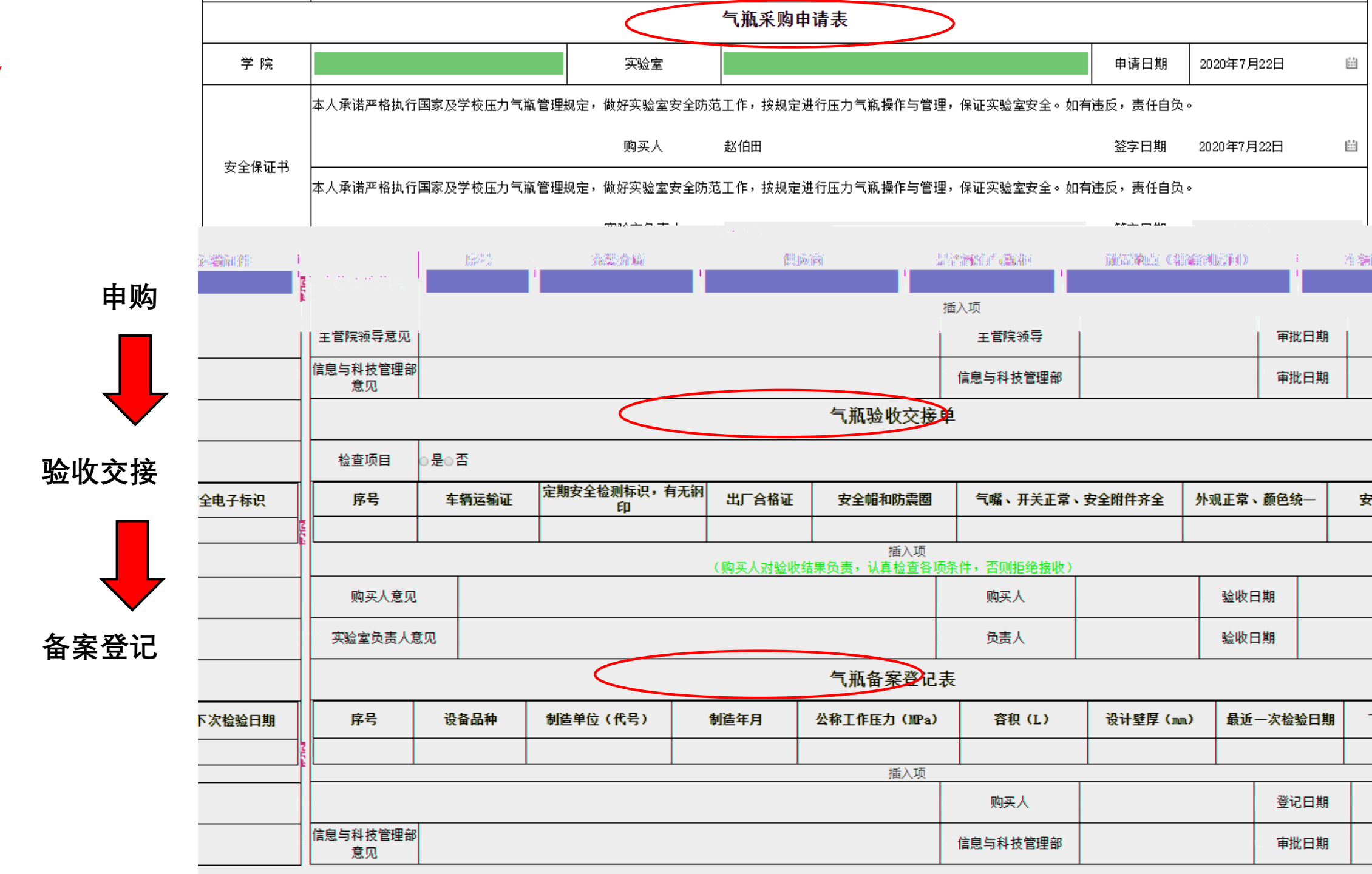

|                      | I              |         |           |          | 中人空间         | ] 学校空间   | 校区财资管理                   | 克拉玛依校区                   | 86 Ø                |
|----------------------|----------------|---------|-----------|----------|--------------|----------|--------------------------|--------------------------|---------------------|
| < >                  | 史舱             | 综合办公    | 我的工具      | 公文管理     | 克拉玛依校        |          |                          |                          |                     |
|                      |                |         |           |          |              |          |                          |                          |                     |
|                      |                |         |           |          |              |          |                          |                          |                     |
|                      | 我的             | 莫板      |           |          |              |          |                          |                          |                     |
|                      | 🗎 A-           | 合同审查审批单 | É         | 🗎 供应商信息  | 登记申请         | 🗎 采购申请审  | 批                        | 🗎 采购计划申请                 |                     |
|                      | 🗎 预            | 算科目申请   | _         | 📔 校区办公电  | 话申请表         | 🗎 校区学术活  | 动备案表                     | 📔 C-合同终结                 |                     |
| 2 <sup>11</sup> 0354 | n 🖪 ka         | ▽は建公⇒名  |           |          |              | 📮 쇼모쇼모갤  |                          | <mark>早.( </mark> 京奇評合宣世 | <u></u>             |
| 期处理                  |                |         | ■元音同付影    | (审批-     |              | 2        |                          | 青                        |                     |
| 国 (境)                | 审批表            | (北      | ■ ■ 般化学品  | 采购备案表    | 📔 IA-学生延     | 期返校期间应急  | 资 🔋 因私出日                 | 国 (境) 审批表 (副             | ₿.因私出               |
| 职工情報                 | 織限棄批           | 恚~(     | 🗎 因科出国!   | (遺汇审批表(圖 | 🌗 📄 预算调整     | 申请。      | 📑 枝区意                    | 只形态领域报告会审                | ■ 核区数               |
| <b>地预算</b> )         | 周黎由诸           |         | 目校区天济源    | 抽造表      | 1校区经费        | 大有效期空雨宙  | 批表 <mark>11 预算调</mark> 制 | 8事项申请                    | <mark>-1</mark> 二次分 |
| <b>一.</b> 要共         | 备案申祝           | ŧ       | 🖹 房产-闲置房) | 产领用申请    | 🖹 😹 🖻        | 验校登记 (线下 | ): 📑 🗃                   | - 资产适应申债                 | <b>i</b> (6)        |
| 用房装付                 | 3时: <u>世</u> 社 | 校       | ■ 公用房装修55 | の造曲)青悪   | ∎ <u>s</u> ≓ | 圈带捐赠审批   |                          | ≧资产领用审批                  | E 🔛                 |

" +"

|      | 编号        |             |            |               |                    |          |          |        |      |            |         |
|------|-----------|-------------|------------|---------------|--------------------|----------|----------|--------|------|------------|---------|
|      |           |             |            |               |                    | 气瓶       | 采购申请表    |        |      |            |         |
|      | 学 院       |             |            |               | 实验                 | 室        |          |        | 申请日期 | 2020年7月22日 |         |
|      |           | 本人承诺产       | ➡格执行国家及学校压 | 理,保证实验室安全。如有进 | 5反,责任自负            | ۰        |          |        |      |            |         |
|      | 安全保证书     |             |            |               | 购买,                | 人 赵伯田    |          |        | 签字日期 | 2020年7月22日 | <u></u> |
|      | X T M M D |             | 四枚抽得回会及举扶正 | 中生逝           | <u> 현폐뇌수 서비구하며</u> |          | <u> </u> |        |      |            |         |
|      | 签字日期      | <b>B</b> ee |            | 1910 - 1      | <b>1</b> -         | 1-<br>1- |          | 实验室负责大 |      |            |         |
| ā (精 | 确到房间)     |             | 车辆运输证件     |               |                    | 序号       | 充装介质     | 供应商    | 是    | 否配有气瓶柜     | 放置地点    |
|      |           |             |            | 2             | 气瓶米购信息             |          |          |        |      | fi入项       |         |
|      |           | 审批日期        |            |               | 主管院领导意见            |          |          |        | 1    | 主管院领导      |         |
|      |           | 宙州日期        |            |               | 信息与科技管理部           |          | - 22 -   |        |      | 信息与科技管理部。  |         |

" +"

| 编号                         |              |              |          |           |                 |                   |            |                |                                          |
|----------------------------|--------------|--------------|----------|-----------|-----------------|-------------------|------------|----------------|------------------------------------------|
|                            | _            | <b>A</b> Tai |          | ļ         | 气瓶采购申请表         | ž                 |            |                |                                          |
| 学 院                        | xx学院         |              | 实验室      | x         | X实验室            |                   | 申请日期       | 2020年7月22日     |                                          |
|                            | 本人承诺严格执行国家及望 | 学校压力气瓶管理规定,  | 做好实验室安全的 | 防范工       | L作,按规定进行压       | 力气瓶操作与管理,保证实验室安全。 | 如有违反,责任自负。 | 0              |                                          |
|                            |              |              | 购买人      | 赵         | ⊻伯田             |                   | 签字日期       | 2020年7月22日     |                                          |
| 安全保证书<br>                  | 木人承诺严权执行国家及  | 学校正力气斯答理规学   | 做好实验会完全国 | तेर्हते न | "作,按规字进行中       | 力气瓶揭作片答理 足证实验安实令  | 加右注后 吉祥白岛  |                |                                          |
| ,                          | 江游客位集人       | · · ·        |          |           |                 | 签字目期              |            | I.             |                                          |
| )                          | 个潮运输证件       |              | · 序号     |           | 流影介质            | 供应商               | 是會的作品和     | <b>波電地点 (4</b> | an an an an an an an an an an an an an a |
|                            |              | _ '          |          |           |                 |                   |            |                |                                          |
|                            |              |              |          |           | en e forme<br>I |                   |            |                |                                          |
|                            |              | +<br>+       |          | C         | I 🗧             | 4 氮气              | xxx        |                | 有                                        |
|                            | C8-IIxx6     | î\£          |          | 2         | 142             |                   |            |                |                                          |
| ,<br><sup>项</sup><br>主管院领导 | C8-IIxx6     | 171至         |          |           | ····<br>主管院领导意见 |                   |            |                |                                          |

11

#### 

"

"

п и

*II II* 

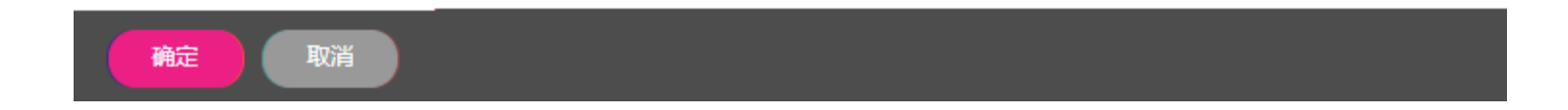

二、验收交接

## и пи пи пи п и п

| _ |          | 席 <u>号</u> | 充类介质 | 供应商 | 是否配有气流和                                                      |   | 5 (結确到房间) |     |
|---|----------|------------|------|-----|--------------------------------------------------------------|---|-----------|-----|
|   | 有        | C8-IIxx1   |      | 齐全  |                                                              | 1 | 氣气        | KXX |
|   | 有        | C9-IIxx3   | 3    | 齐全  |                                                              | 2 | 氟气        | KXX |
|   | 有        | C8-IIxx4   | 4    | 齐全  | $\mathcal{S}(\Omega) \in S_{n,0}(M,\Omega^{-1}(\mathbb{R}))$ | 3 | 二氧化碳      | XXX |
|   | 有        | C8-IIxx6   |      | 齐全  |                                                              | 4 |           | XXX |
|   | 4-7 X -7 |            |      |     | 1                                                            |   |           |     |

#### 插入项

| <br>主管院领导 | XX院院长 | 軍批日期 | 2020年7月22日 | 主管院领导意见<br>    | 同意采购 |
|-----------|-------|------|------------|----------------|------|
| 信息与科技管理部  | 吴礼乐   | 审批日期 | 2020年7月22日 | 信息与科技管理部<br>意见 | 同意   |

| ,             | Ţ      |                   |          |                  |          | 认真检        | 查,均合格           | 方可交拍         | 妾,召  | <b>S</b> 则 | 拒绝接收       | • |
|---------------|--------|-------------------|----------|------------------|----------|------------|-----------------|--------------|------|------------|------------|---|
|               | 序号     | 充装介质              | 供应       | 商                | 是得       | 雪配有气瓶柜     | 放置地点(縦          | <b>禰到房间)</b> |      | <u> </u>   | 车辆运输证件     | _ |
|               | 1      | <b>氧</b> 气        | XXX      | 1                |          |            | C8-IIxx1        |              | 3    | 齐全<br>主 ^  |            |   |
| 气瓶采购信息        | 2 氧气 X |                   | XXX      | 月                |          |            | C8-11xx3        |              | 3    | が至<br>     |            |   |
| 100010701000  | 3      |                   | XXX      | 有                |          |            | C8-IIxx4        |              | Э    | 齐全         |            |   |
|               | 4      | 氮气                | 有        | 有 C8-IIxx6       |          |            |                 | 3            | 齐全   |            |            |   |
|               |        |                   |          |                  | 插        | 入项         |                 |              |      |            |            |   |
| 主管院领导意见       | 同意采购   | XX院院长             | 审批日      |                  |          | 2020年7月22日 | 3               |              |      |            |            |   |
| 記与科技管理部<br>意见 | 3 同意   |                   |          |                  |          | 信息与科技管理部   | 吴礼乐             |              | 审批日  | 日期         | 2020年7月22日 |   |
|               |        |                   |          | 气瓶验收交            | 接单       |            |                 |              |      |            |            |   |
| 检查项目          | ●是○否   |                   |          |                  |          |            |                 |              |      |            |            |   |
| 序号            | 车辆运输证  | 定期安全检测标识,有无律<br>印 | 8 出厂合格证  | 安全帽和防震           | 8        | 气嘴、开关正常    | <b>、</b> 安全附件齐全 | 外观正常、        | 颜色统- | -          | 安全电子标识     | Ŗ |
|               |        |                   |          |                  |          |            |                 |              |      |            |            |   |
|               |        |                   | (购买人对验收结 | 插入项<br>课负责,认真检查{ | ī<br>各项条 | 件,否则拒绝接收   | )               |              |      |            |            |   |
| 购买人意见         | 1      |                   |          |                  |          | 购买人        | 赵伯田             | 验收日          | 期    | 2020年      | 57月22日     | ₩ |
| 实验室负责人打       | 意见     |                   |          |                  |          | 负责人        |                 | 验收日          | 期    |            |            |   |

二、验收交接

# 认真检查,均合格方可交接,否则拒绝接收

|           |          | <del>大</del> 壮人F<br> <br> | €. >ali <b>e</b> ] | /# 🕂 🕁                                                                                                    | 月茶町左生 | 新行 │ <sub>────</sub> |     |        |
|-----------|----------|---------------------------|--------------------|----------------------------------------------------------------------------------------------------|-------|----------------------|-----|--------|
|           | C8-IIxx3 | 齐全                        |                    | <b>医一颗 王 欧</b> 主自                                                                                                    | 何     | 氧气                   | XXX | 有      |
|           | C8-IIxx4 | 齐全                        |                    | - 20 <b>000</b> - 20 00 - 20 00 - 20 00 - 20 00 - 20 00 - 20 00 - 20 00 - 20 00 - 20 00 - 20 00 - 20 00 - 20 00 - 20 00 - 20 00 - 20 - 2 | 3     | 二氧化碳                 | XXX | 有      |
|           | Co-LLXX0 | 27°王                      | l                  |                                                                                                    | 7     | 529 V                |     | 插入项    |
| 1201<br>1 | 院长审批     | 竹唐田第二2                    | 020年7月22日          | D TERMALEN                                                                                                    |       |                      |     | 1 1122 |
|           | 吴礼乐      | 20                        |                    | 情報 画《中国社会》(最高级                                                                                                    |       |                      |     |        |

气瓶验收交接单

| 开关正常。    | 。安全開售許全 | 外观正常、颜色贫 | 安全电子标识                                                                                                    | 序号      | 43 | ·<br>第四論正 | 定期安全 <mark>转测</mark> 标识,有无衡<br>即 | 出行者证          | 安全帽和防禁阀 | * (鳴、         |
|----------|---------|----------|----------------------------------------------------------------------------------------------------|---------|----|-----------|----------------------------------|---------------|---------|---------------|
|          |         |          | $\mathcal{A}$                                                                                                    |         |    |           |                                  | $\mathcal{A}$ | $\sim$  | $\mathcal{A}$ |
|          |         |          | al construction of the second second s |         |    |           |                                  | $\sim$        | $\sim$  | $\mathcal{A}$ |
|          |         |          | $\mathcal{A}$                                                                                                    |         |    |           |                                  | $\sim$        | $\sim$  | $\mathcal{A}$ |
|          |         |          | al construction of the second second s |         |    |           |                                  | $\sim$        | $\sim$  | $\mathcal{A}$ |
|          |         |          |                                                                                                    |         |    |           |                                  |               | 插入项     |               |
| Č.       |         | 验收日期     |                                                                                                    | 购买人意见   |    |           |                                  |               |         | 购买/           |
| <u> </u> | 夏冬梅     | 验收日期     | 2020-07-22                                                                                                    | 实验室负责人乱 | 意见 | 同意验收      |                                  |               |         | 负责/           |

二、验收交接

#

"

| 准汉共元王 | " 提交 | 医实验室负责人                | 、批准    |      | ~         |
|-------|------|------------------------|--------|------|-----------|
| •     | 查看原因 | 一分支和人员选项<br>克拉玛依校区[审批] | (单人执行) | 执行人: | 夏         |
|       | )    |                        |        |      | 夏冬梅<br>夏渊 |

"

II

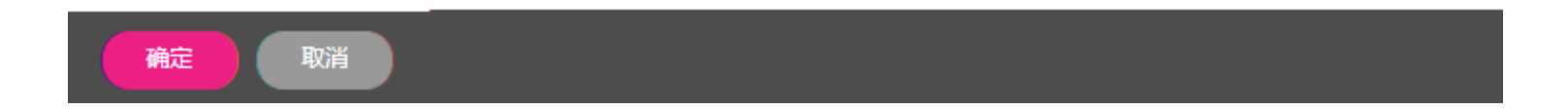

三、登记备案

### и п и п и п

| 购买人意见 验收合格,同意接收 |                                                                  |     |     |     |          |     |                  |       |            |  |  |  |  |
|-----------------|------------------------------------------------------------------|-----|-----|-----|----------|-----|------------------|-------|------------|--|--|--|--|
| 实验室负责人加         | 实验室负责人意见 <mark>同意验收                                     </mark>  |     |     |     |          |     |                  |       |            |  |  |  |  |
| 气瓶备案登记表         |                                                                  |     |     |     |          |     |                  |       |            |  |  |  |  |
| 序号              | 序号 设备品种 制造单位(代号) 制造年月 公称工作压力(MPa) 容积(L) 设计壁厚(mm) 最近一次检验日期 下次检验日期 |     |     |     |          |     |                  |       |            |  |  |  |  |
| 1               | xxx                                                              | xxx | xxx | xxx | xxx      | xxx | 2020年            | 7月22日 | 2022年7月22日 |  |  |  |  |
| 2               | xxx                                                              | xxx | xxx | xxx | xxx      | xxx | 2020年            | 7月22日 | 2022年7月22日 |  |  |  |  |
| 3               | xxx                                                              | xxx | xxx | xxx | xxx      | xxx | 2020年7月22日 2022年 |       | 2022年7月22日 |  |  |  |  |
| 4               | xxx                                                              | xxx | xxx | xxx | xxx      | xxx | 2020年            | 7月22日 | 2022年7月22日 |  |  |  |  |
|                 |                                                                  |     |     | 插入项 |          | 1   |                  |       |            |  |  |  |  |
|                 | 购买人 赵伯田 登记日期 2020年7月22日                                          |     |     |     |          |     |                  |       |            |  |  |  |  |
| 信息与科技管理部<br>意见  | 3 同意备案                                                           |     |     |     | 信息与科技管理部 | 赵伯田 |                  | 审批日期  | 2020年7月22日 |  |  |  |  |